## 1. Linux

## Scaricare il file Kyocera

Taskalfahttps://www.kyoceradocumentsolutions.it/index/Service\_Departement\_/Richi esta\_di\_Supporto\_Tecnico/download\_center.false.\_.TASKALFA6052CI.\_.IT.html#

## Linux

| Description                                    | Version | File Size | File Name                      | Info |
|------------------------------------------------|---------|-----------|--------------------------------|------|
| Linux UPD driver with extended feature support | 6.0     | 311,81 MB | KyoceraLinux-Pha6-2019.08.06.z | ip   |
| Linux driver                                   | 8.1605  | 3,26 MB   | Linux_8.1605_TAS5052_6052ci    | .zip |

Selezionare Linux driver (in fondo alla pagina) ed estrarre i file Linux/EU/Italian/Kyocera TASKalfa 6052ci.PPD e Kyocera TASKalfa 6002i.PPD

## 2.1

Azioni preliminari. Lanciare un terminale e digitare i seguenti comandi

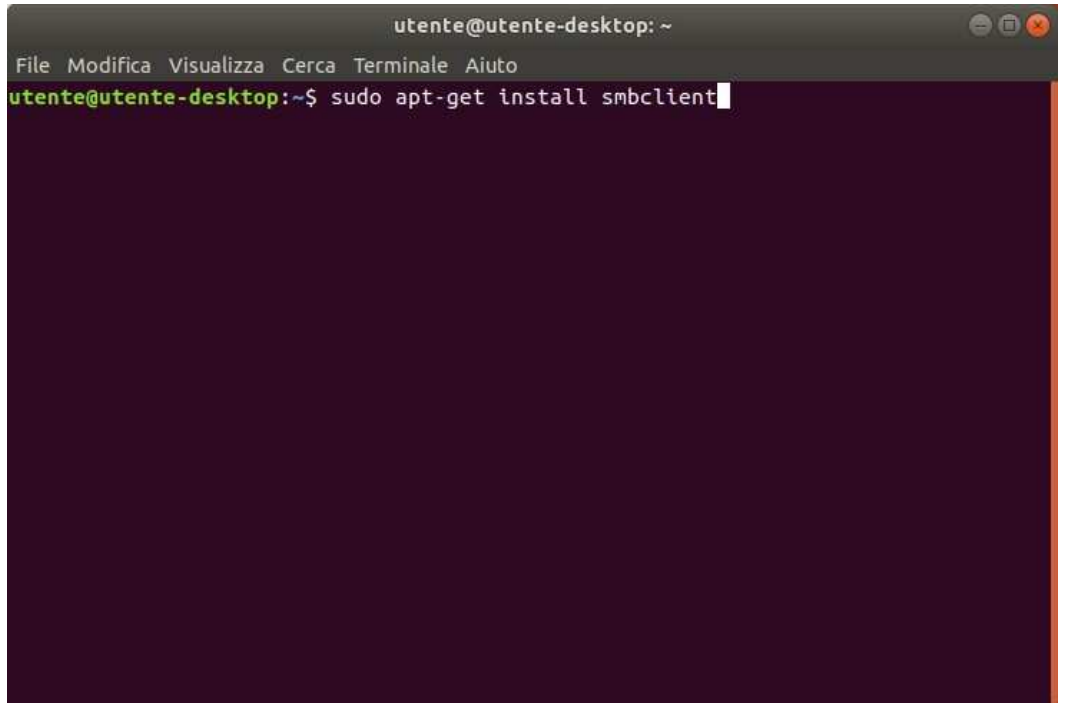

1) sudo apt-get install smbclient

## 2) Sudo apt-get install cups

|          |                           | utente@utente-desktop:  |    | 000 |
|----------|---------------------------|-------------------------|----|-----|
| File Mod | lifica Visualizza Cerca T | erminale Aiuto          |    |     |
| utente@u | itente-desktop:~\$ suc    | do apt-get install cups | π. |     |
|          |                           |                         |    |     |
|          |                           |                         |    |     |
|          |                           |                         |    |     |
|          |                           |                         |    |     |
|          |                           |                         |    |     |
|          |                           |                         |    |     |
|          |                           |                         |    |     |
|          |                           |                         |    |     |
|          |                           |                         |    |     |
|          |                           |                         |    |     |

2.

# 3) sudo apt-get install python3-smbc

|                                     | utente@utente-desktop: ~     |  |
|-------------------------------------|------------------------------|--|
| File Modifica Visualizza Cerca Terr | ninale Aiuto                 |  |
| utente@utente-desktop:~\$ sudo      | apt-get install python3-smbc |  |
|                                     |                              |  |
|                                     |                              |  |
|                                     |                              |  |
|                                     |                              |  |
|                                     |                              |  |
|                                     |                              |  |
|                                     |                              |  |
|                                     |                              |  |
|                                     |                              |  |
|                                     |                              |  |
|                                     |                              |  |

3. Aprire il menu e aprire la finestra di gestione delle stampanti:

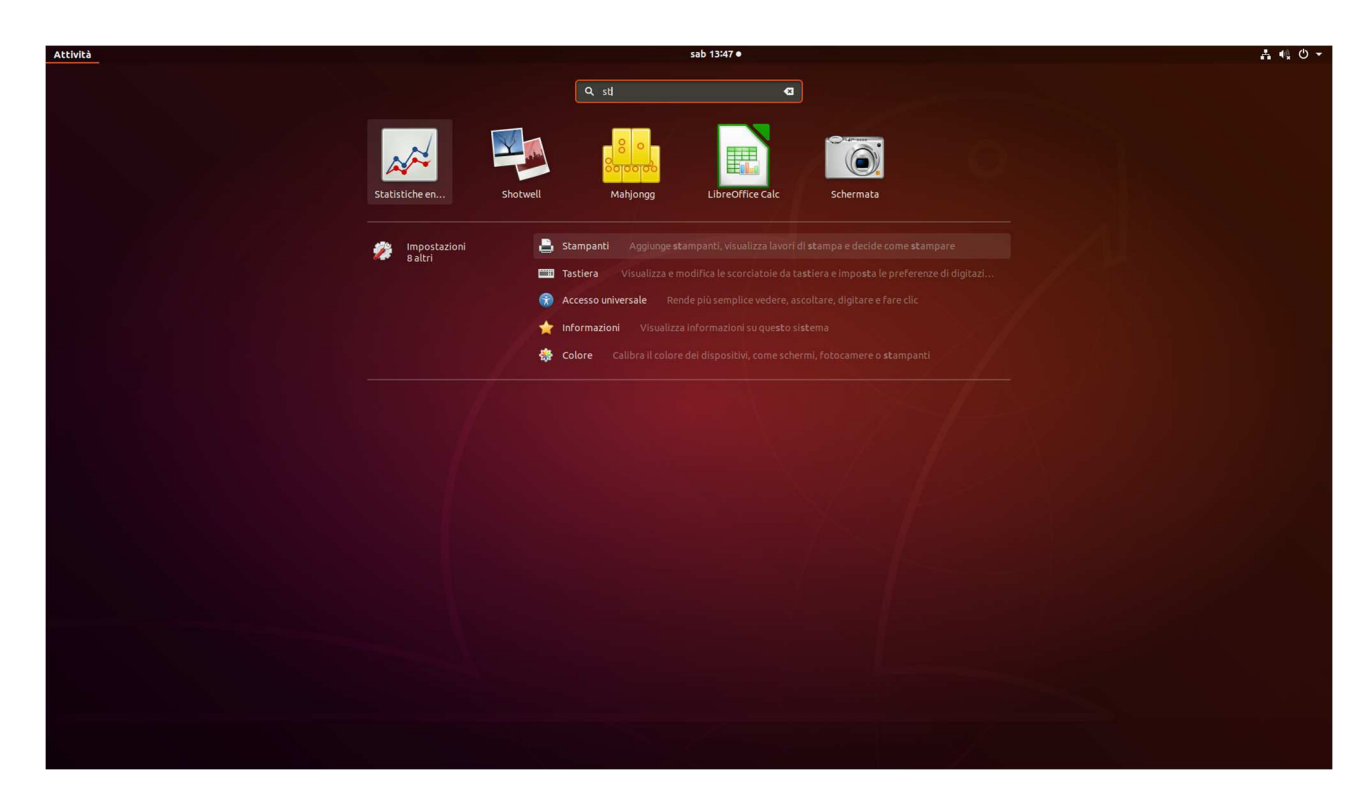

Si apre la schermata dei dispositivi-stampanti e premere su impostazioni addizionali stampante:

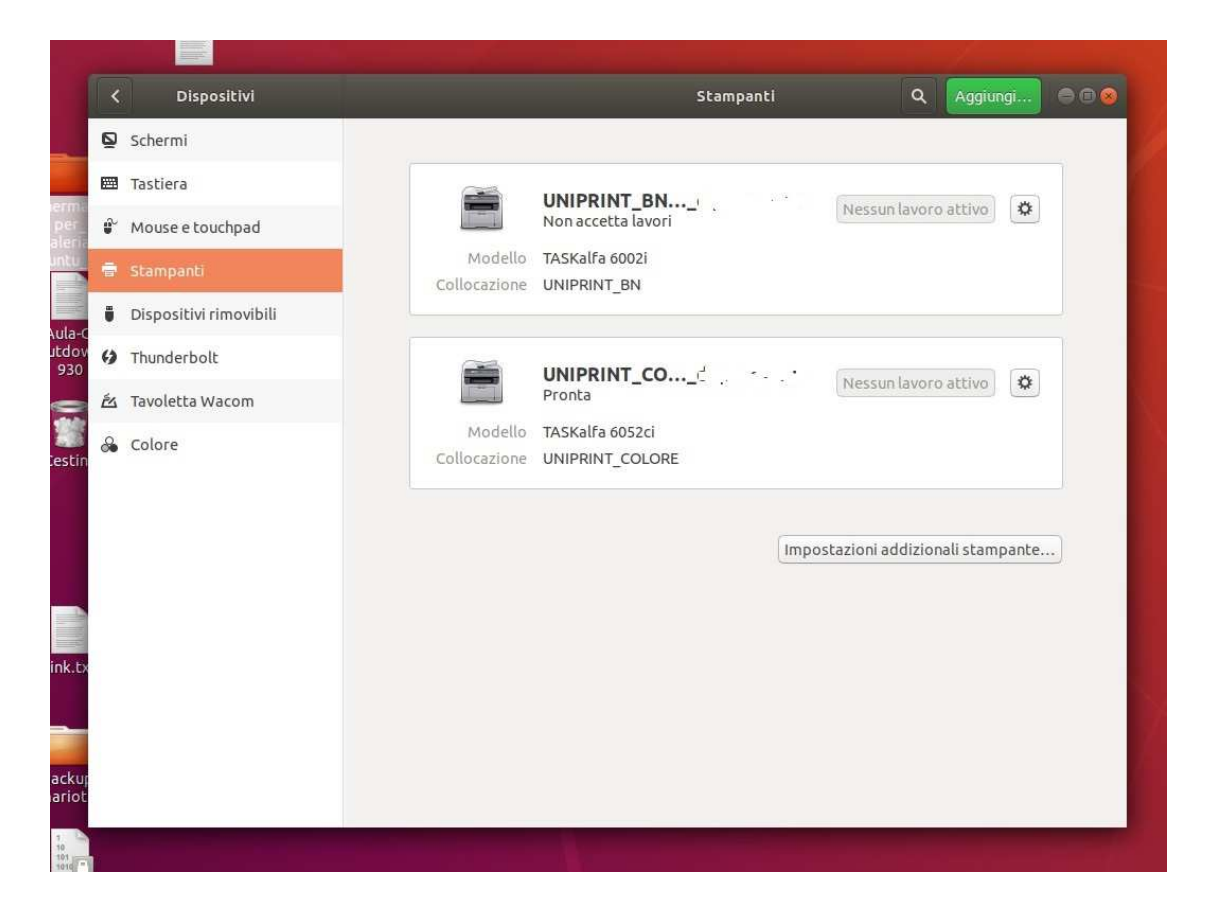

Premere la voce Add e cliccare nel menu laterale la voce: "Windows Printer via SAMBA":

| < Devices              |                                                                                                    | Q Add 🔿 🖻 🛇    |
|------------------------|----------------------------------------------------------------------------------------------------|----------------|
| Screen Display         |                                                                                                    |                |
| 🖾 Keyboard             | Brother MEC 127, MarBook Pro 2                                                                                                    |                |
| 🖗 Mouse & Touchpad     | Does not accept jobs                                                                                                    | No Active Jobs |
| 🖶 Printers             | Model MFC-L2710DW series                                                                                                    |                |
| Removable Media        |                                                                                                    |                |
| 6 Thunderbolt          | Printers - localhost 🛛 🖨 🗈 😵                                                                                                    |                |
| 🖄 Wacom Tablet         | Server Printer View Help                                                                                                    | No Active Jobs |
| Device Colour Profiles | Add C Filter: C (3)<br>Brother, MFC, L2710DW_ser KONICA, MINOLTA, bizhub_<br>ies_Alberto_s_MacBook_Pr C227_36_B3_79_Anna_s_Ma<br>Connected to localhost<br>Model KONICA MINOLTA bizhub C227<br>Location | No Active Jobs |

## per la stampante a colori:

|                                                                                                    | Nuova stampa                                                                                                    | nte                                                                                                    | -                       |     |
|----------------------------------------------------------------------------------------------------|----------------------------------------------------------------------------------------------------|----------------------------------------------------------------------------------------------------|-------------------------|-----|
| Selezionare la periferica                                                                                                    |                                                                                                    |                                                                                                    |                         |     |
| Dispositivi<br>Generic CUPS-BRF<br>Porta seriale #1<br>Inserire l'URI<br>Stampante di rete<br>TASKalfa 6002i (dse-rorient-n<br>TASKalfa 6052ci (dse-rorient-<br>Trova una stampante di rete<br>Stampante Windows via SAM<br>Internet Printing Protocol (ip<br>Internet Printing Protocol (ip<br>Host o stampante LPD/LPR<br>Internet Printing Protocol (ht<br>AppSocket/HP JetDirect | Stampante SMB<br>smb:// 157.27.6<br>smb://[workgroup/<br>Autenticazione<br>Notifica all'ute<br>Imposta ora i c<br>Password:<br>Nome utente:<br>Verifica<br>Connessione<br>Stampante Window | .33/UNIPRINT_COLORE<br>[server[:porta]/stampante<br>nte se è richiesta l'autentica<br>lettagli di autenticazione<br> | Esplor<br>zione<br>user | a   |
|                                                                                                    |                                                                                                    | Annulla                                                                                                    | Ava                     | nti |

digitare il percorso: smb://157.27.6.33/UNIPRINT\_COLORE. Non inserire le credenziali in

## questo pannello.

## Invece, per la stampante in bianco e nero:

| Selezionare la periferica<br>Dispositivi<br>Generic CUPS-BRF<br>Porta seriale #1<br>Inserire l'URI<br>▼ Stampante di rete<br>TASKalfa 6002i (dse-rorient-n<br>TASKalfa 6052ci (dse-rorient-<br>) Trova una stampante di rete<br>Stampante Windows via SAM<br>Internet Printing Protocol (ip<br>Internet Printing Protocol (ip<br>Host o stampante LPD/LPR<br>Internet Printing Protocol (ht<br>AppSocket/HP JetDirect | Stampante SMB<br>smb:// 157.27.6.33/UNIPF<br>smb://[workgroup/]server[:p<br>Autenticazione<br>○ Notifica all'utente se è ri<br>○ Imposta ora i dettagli di<br>Password:<br>Nome utente:<br>Verifica<br>▼ Connessione<br>Stampante Windows via SAM | RINT_BN Esplora<br>orta]/stampante<br>chiesta l'autenticazione<br>autenticazione<br><br>ATENEO\gia_user |
|----------------------------------------------------------------------------------------------------|----------------------------------------------------------------------------------------------------|----------------------------------------------------------------------------------------------------|
|----------------------------------------------------------------------------------------------------|----------------------------------------------------------------------------------------------------|----------------------------------------------------------------------------------------------------|

Al passo successivo è necessario fornire i driver corretti.

Fornire i file ppd:

dall'archivio estratto selezionare:

EU/Italian/Kyocera Taskalfa 6052ci.ppd (colore) e Kyocera Taskalfa 6002i.ppd (bianco e nero) dalla location in cui si sono estratti

| Nuova stan                                                 | npante                           |                        | • •                   |
|------------------------------------------------------------|----------------------------------|------------------------|-----------------------|
| Scegliere il driver                                        |                                  |                        |                       |
| <ul> <li>Selezionare la stampante dal database</li> </ul>  |                                  |                        |                       |
| Fornire il file PPD                                        |                                  |                        |                       |
| Cercare un driver di stampa da scaricare                   |                                  |                        |                       |
| I file PPD (PostScript Printer Description) spesso si p    | ossono trovare n                 | el disco dei c         | lriver fornito con la |
| stampante. Per le stampanti PostScript di solito fann      | no parte <mark>del driv</mark> e | r di Window            | s®.                   |
| 🕒 Kyocera TASKalfa 6052ci.PPD                              |                                  |                        |                       |
|                                                            |                                  |                        |                       |
|                                                            |                                  |                        |                       |
|                                                            |                                  |                        |                       |
|                                                            |                                  |                        |                       |
|                                                            |                                  |                        |                       |
|                                                            |                                  |                        |                       |
|                                                            |                                  |                        |                       |
|                                                            |                                  |                        |                       |
|                                                            |                                  |                        |                       |
|                                                            |                                  |                        |                       |
|                                                            |                                  |                        |                       |
|                                                            | India                            |                        | ulla Ineltra          |
|                                                            | Indie                            | CTO ANN                | Inottra               |
| Nuova stamp                                                | ante                             |                        | п 👩                   |
| Nuova stampo                                               | sille                            |                        |                       |
| Scegliere il driver                                        |                                  |                        |                       |
| 🔾 Selezionare la stampante dal database                    |                                  |                        |                       |
| Fornire il file PPD                                        |                                  |                        |                       |
| 🔿 Cercare un driver di stampa da scaricare                 |                                  |                        |                       |
| I file PPD (PostScript Printer Description) spesso si poss | ono trovare nel di               | sco dei driver         | fornito con la        |
| stampante. Per le stampanti PostScript di solito fanno p   | oarte del driver di l            | Windows <sup>®</sup> . |                       |
| 🗏 Kyocera TASKalfa 6002i.PPD 🕅                             |                                  |                        |                       |
|                                                            |                                  |                        |                       |
|                                                            |                                  |                        |                       |
|                                                            |                                  |                        |                       |
|                                                            |                                  |                        |                       |
|                                                            |                                  |                        |                       |
|                                                            |                                  |                        |                       |
|                                                            |                                  |                        |                       |
|                                                            |                                  |                        |                       |
|                                                            |                                  |                        |                       |
|                                                            |                                  |                        |                       |
|                                                            |                                  |                        |                       |
|                                                            |                                  |                        |                       |
|                                                            | Indietro                         | Annulla                | Avanti                |

Alimentazione cassetti: 3 e 4

Finitura documenti: finisher 4000 pagine

Punch unit: abilitato

|                       | Nuova stampante                                               | 000          |
|-----------------------|---------------------------------------------------------------|--------------|
| Opzioni installabi    | u                                                             |              |
| Questo driver support | a hardware aggiuntivo che si potrebbe trovare nella stampante | <del>.</del> |
| Alimentatori Carta :  | Cassetti 3, 4 🔹                                               |              |
| 🗆 Separatore lavori   | interno                                                       |              |
| 🗆 Mailbox             |                                                               |              |
| 🖾 Punch Unit          |                                                               |              |
| 🗌 Unità piegatura     |                                                               |              |
| Finitura:             | Finitura 4000 fogli 💌                                         |              |
| Disco Opzionale:      | Hard disk 🔹                                                   |              |
|                       |                                                               |              |
|                       |                                                               |              |
|                       |                                                               |              |
|                       |                                                               |              |
|                       |                                                               |              |
|                       |                                                               |              |
|                       | Indietro                                                      | la Inoltra   |

Inserire il nome della stampante a colori:

Nella schermata verrà richiesto di inserire un nome simbolico e la descrizione. Due campi che si possono compilare a piacimento poiché servono per il riconoscimento della stampante.

| Nuova stampante                                                                          |                |         | 000       |
|------------------------------------------------------------------------------------------|----------------|---------|-----------|
| Descrivere la stampante                                                                  |                |         |           |
| Nome della stampante<br>Nome breve per questa stampante, per esempio «laserjet»          |                |         |           |
| UNIPRINT_COLORE                                                                          |                |         |           |
| Descrizione (facoltativa)<br>Descrizione comprensibile per gli utenti, come «HP LaserJet | t con Duplexer | »       |           |
| UNIPRINT_COLORE                                                                          |                |         |           |
| Posizione (opzionale)<br>Posizione comprensibile per gli utenti, come «Laboratorio 1     | 1»             |         |           |
|                                                                                          |                |         |           |
|                                                                                          |                |         |           |
|                                                                                          |                |         |           |
|                                                                                          |                |         |           |
|                                                                                          |                |         |           |
|                                                                                          | Indiata        | Annulla | (Analian) |
|                                                                                          | Indietro       | Annulla | Applica   |

## Invece, per la stampante in bianco e nero, inserire il seguente nome:

| Nuova stampante                                                                         | (               | _ | 000 |
|-----------------------------------------------------------------------------------------|-----------------|---|-----|
| Descrivere la stampante                                                                 |                 |   |     |
| Nome della stampante<br>Nome breve per questa stampante, per esempio «laserjet»         |                 |   |     |
| UNIPRINT_BN                                                                             |                 |   |     |
| Descrizione (facoltativa)<br>Descrizione comprensibile per gli utenti, come «HP LaserJe | t con Duplexer> |   |     |
| UNIPRINT_BN                                                                             |                 |   |     |
| Posizione (opzionale)<br>Posizione comprensibile per gli utenti, come «Laboratorio      | 1»              |   |     |
|                                                                                         |                 |   |     |
|                                                                                         |                 |   |     |
|                                                                                         |                 |   |     |

#### METODO ALTERNATIVO

lpadmin -p UNIPRINT\_COLORE -L "UNIPRINT\_COLORE" -E -v smb://157.27.6.33/UNIPRINT\_COLORE -P /Library/Printers/PPDs/Contents/Resources/Kyocera\TASKalfa\6052ci.PPD lpadmin -p UNIPRINT\_BNLINUX -L "UNIPRINT\_BN" -E -v smb://157.27.6.33/UNIPRINT\_BN -P /Library/Printers/PPDs/Contents/Resources/Kyocera\TASKalfa\6002i.PPD

<u>Attenzione</u>: se le virgolette vengono in automatico rese oblique, riscriverle dritte, cioè verticali!